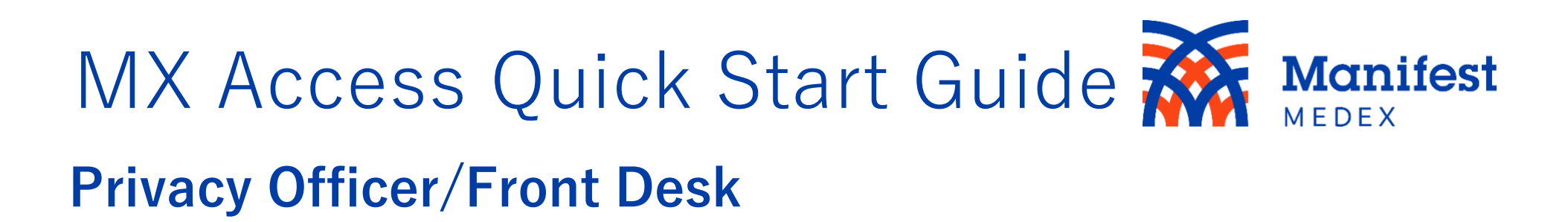

MX Access makes it easy for a privacy officer/front desk to search for a patient and view their demographic information.

|        | anifes              | t                                   |                                                                     |                               |                     |                   |                                      | 5 Help Jason Provide  | r   Log out |
|--------|---------------------|-------------------------------------|---------------------------------------------------------------------|-------------------------------|---------------------|-------------------|--------------------------------------|-----------------------|-------------|
|        | Search<br>First Na  | h Re<br>ame                         | cent Patients                                                       | Last Name                     | Gender              | DOB               | (MM/DD/YYYY)                         |                       |             |
| Home   | Terry               |                                     | Facility                                                            | Burke                         |                     |                   | 1                                    |                       |             |
| Access |                     |                                     |                                                                     |                               |                     |                   |                                      | More Search Options V |             |
|        |                     |                                     |                                                                     |                               |                     |                   |                                      |                       |             |
|        | Select on<br>Search | e or more m<br>Results              | atching patients. Only select more to View Selected Patient Records | han one matching patient if y | ou are certain they | are the same pers | on.                                  |                       |             |
|        | 2                   | Ide                                 | entifiers                                                           | Name                          | Gender              | DOB               | Address                              | Info Types            | Consent     |
|        |                     | 10                                  | 001010040001                                                        | Burke, Terry                  | F                   | 10/06/1997        | 135 Main Street, Anytown CA 95814    | 🕹 🕹 👽 🛦 🖬 🖊           | Opted-in    |
|        | 0                   | 🗌 вт                                | CH_CA_BTCH_H:B006022140859                                          | Burke, Terry                  | F                   | 10/06/1997        | 135 Main Street, Anytown CA 95814    | *                     |             |
|        | 38                  | Di                                  | gnityHealth-EHX:12345                                               | Burke, Terry                  | F                   | 10/06/1997        | 135 Main Street, Anytown CA 95814    |                       |             |
|        |                     | AF                                  | RR:M0031417                                                         | Burke, Terry                  | F                   | 10/06/1997        | 135 Main St., Anytown CA 95814       | o ♥ o A E H /         | 0-1-1 0-1   |
|        |                     | <ul><li>■ 10</li><li>■ 10</li></ul> | 00103000                                                            | Baker, Usha Terry             | F                   | 05/03/1998        | 6862 Madison Blvd, St Louis AL 25612 |                       | Opted-in    |

| Function                                       | Action                                                                                                    |
|------------------------------------------------|----------------------------------------------------------------------------------------------------|
| 1. Patient Search                              | Search for patients by using their <b>demographics</b> or <b>MRN/Facility</b> .                                                                                                    |
| Demographics                                   | The minimum search criteria for demographics is patient's <b>First Name</b> (at least 2 characters) and <b>Last Name</b> (at least 2 characters).                                                                                  |
| MRN/Facility                                   | Searching for a patient using <b>MRN</b> requires selecting the associated <b>Facility</b> from the dropdown list.                                                                                                    |
| <ol> <li>Patient Search<br/>Results</li> </ol> | Up to 50 patients are returned by a demographic patient search (searching by <b>MRN/Facility</b> will display exact match only). For more accurate results, enter as much patient data as possible.                                |
| 3. a. Select the Data<br>Source                | To see a list of the patient's data sources (MRN/facility), select the expand/minimize button 🖽.                                                                                                    |
| b. View Selected<br>Patient Records            | To view data from a specific facility, click on the checkbox next to the data source of interest and click <b>View Selected Patient Records.</b>                                                                                   |
| 4. Recent Patients                             | A list of 20 of your most recently viewed patient records, listed in reverse chronological order. Once the maximum number of patients is listed, the oldest viewed patient record (listed at the bottom) is dropped from the list. |
| 5. Account Details                             | Click on your username in the upper right-hand corner to access your account profile. You can change your password and view your account profile.                                                                                  |